Log altijd eerst in en ga dan zoeken. Voorbeeld; reserveren van een tijdschrift nummer.

| HOME DE BIBLIOTHEEK JEUGD                                                                                            | EDUCATIE THEMA'S E-BOOKS LITERATUUR   |                                                    |  |
|----------------------------------------------------------------------------------------------------|---------------------------------------|----------------------------------------------------|--|
| > Contact > Catalogus<br>> Openingstijden > Kindercatalogus<br>> Verlengen > Lid worden                              | Alles Boeken Studeo Muziek Bladmuziek |                                                    |  |
| > Persoonlijke pagina                                                                                                |                                       |                                                    |  |
| autoweek                                                                                                    | Zaak                                  | > Uitgebreid zoeken → Uitleg → Afdrukken → Oppieuw |  |
| Geen resultaten gevonden                                                                                             |                                       | Selectie                                           |  |
| Uw zoekvraag heeft geen resultaten opg                                                                               | Toon resultaten uit: Alle vestigingen |                                                    |  |
| <ul> <li>Als de AquaBrowser-woordenwol<br/>om verder te zoeken.</li> <li>Zoek op algemenere of vergelijkl</li> </ul> | Verfijnen                             |                                                    |  |

## Klik de gezochte jaargang 2015 aan.

| automee     | N                                                                    |                       |  |  |  |
|-------------|----------------------------------------------------------------------|-----------------------|--|--|--|
|             | Resultaten 1 - 10 van 410 voor autoweek, gesorteerd op: relevantie 🗸 |                       |  |  |  |
|             | <mark>Autoweek</mark><br>Verschijnt wekelijks. Formaat later: 30 cm. |                       |  |  |  |
| Tijdschrift | Jaar:                                                                | 2014                  |  |  |  |
|             | Onderwerp:                                                           | Auto's, Tijdschriften |  |  |  |
|             | Gevonden:                                                            | Autoweek (2)          |  |  |  |
|             | Autoweek<br>Verschijnt wekelijks. Formaat later: 30 cm.              |                       |  |  |  |
| Tijdschrift | Jaar:                                                                | 2015                  |  |  |  |
|             | Onderwerp:                                                           | Auto's, Tijdschriften |  |  |  |
|             | Gevonden:                                                            | Autoweek (2)          |  |  |  |
|             | Autoweek                                                             |                       |  |  |  |
| 10          | Verschijnt wekelijks. Forn                                           | iaat later: 30 cm.    |  |  |  |
| Tijdschrift | Jaar:                                                                | 2014                  |  |  |  |
|             | Onderwerp:                                                           | Auto's, Tijdschriften |  |  |  |
|             | Gevonden:                                                            | Autoweek (2)          |  |  |  |

## Titeldetail

| Autoweek               |                                                 |                                   | Terug                     |
|------------------------|-------------------------------------------------|-----------------------------------|---------------------------|
| geen afbeelding        | Verschijnt wekelijks.<br>Tijdschrift Nederland: | - Formaat later: 30 cm.<br>s 2015 | 2<br>Tip een vriend       |
| Reserveer > V          | erlanglijst > Hoof                              | dtitel 💽 Delen                    |                           |
| Totaal: 11 exemplar    | en, 8 aanwezig                                  |                                   |                           |
| ▼ Annen                |                                                 |                                   | 11 exemplaren, 8 aanwezig |
| Volw. Tijdschr. AUTO ( | 2015) Nr: 01                                    | 1x 🗹 Aanwezig                     |                           |
| Volw. Tijdschr. AUTO ( | 2015) Nr: 02                                    | 1x 📢 Aanwezig                     |                           |
| Volw. Tijdschr. AUTO ( | 2015) Nr: 03a                                   | 1x 🗹 Aanwezig                     |                           |

Klik op reserveer en klik daarna op het nummer dat je wilt reserveren.

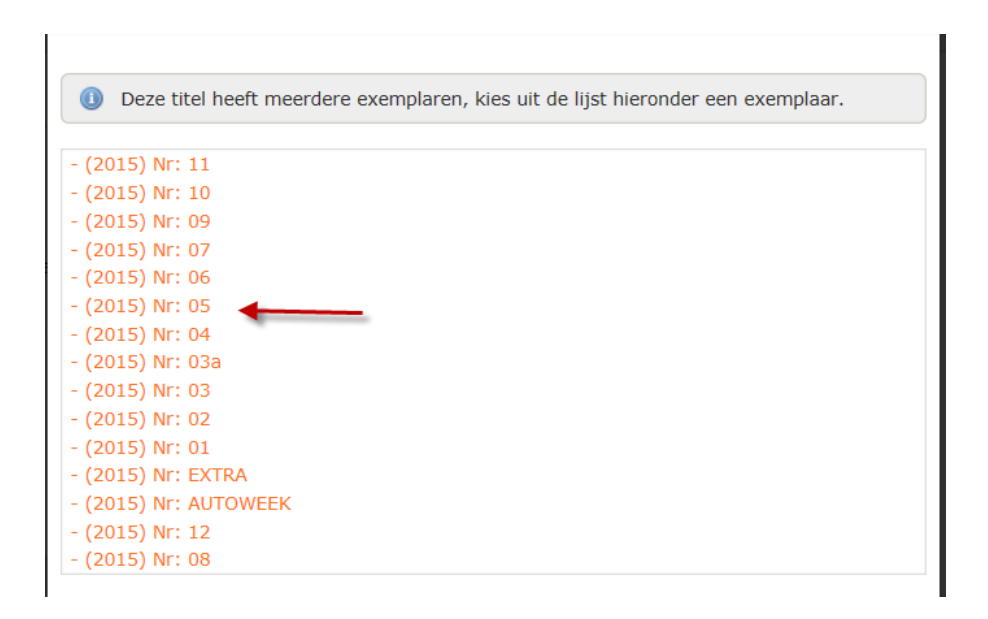

| Reserveer deze titel ×  |                                                                      |  |  |  |
|-------------------------|----------------------------------------------------------------------|--|--|--|
| Autoweek ((2015) Nr: 05 |                                                                      |  |  |  |
| geen afbeelding         | Kan voor u worden gereserveerd. De kosten bedragen ${\mathbb C}$ 0,- |  |  |  |
|                         | Ophaalvestiging is: Annen<br>Wijzig ophaalvestiging                  |  |  |  |
| $\mathbf{O}\mathbf{O}$  | > Reserveer                                                          |  |  |  |
|                         |                                                                      |  |  |  |
|                         | Sluit venster  x                                                     |  |  |  |